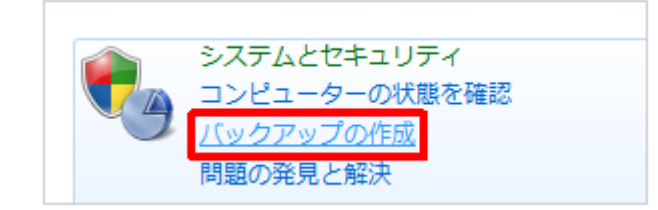

PC バックアップ設定について

① リカバリー用 システムイメージバックアップ

様

Windows 7 では、バックアップ機能を利用するとシステムイメージを作成できま す。システムイメージとは、現状の Windows の状態(設定も含む)を丸ごとデー タ化(ドライブ全体の正確なコピー)したファイルです。このファイルを利用す るとシステムのバックアップができます。

パソコンを再セットアップした場合、再セットアップ前の環境を再現するには事 前に環境を確認しておき、再セットアップ後、再度環境を整える必要があります。

システムイメージを作成すると、作成した時点の状態に復元できるので便利です。 「コントロールパネル」「バックアップの作成」をクリック 「システムイメージの作成」 をクリックイメージの保存先(G)外付け HDD をクリックして、「次へ」をクリック 「バ ックアップの開始」をクリックでバックアップが始まります

スケジュール 毎月1日 11時から (日曜など PC が立ち上がっていない場合は×) 前回のバックアップを確認し 2 か月経っている場合「今すぐバックアップ」ボタンでいつ でもできます

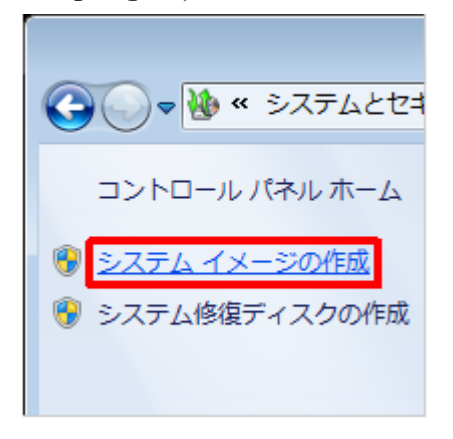

| C d como do como                                                                                                    |  |
|----------------------------------------------------------------------------------------------------|--|
| ● ● システム イメージの作成                                                                                                    |  |
| バックアップをどこに保存しますか?                                                                                                    |  |
| システム・イメージは、Windows の実行に必要なドライブのコピーです。追加のドライブを含めることもできます。シス<br>テム・イメージは、ハードドライブまたはコンピューターが動作を停止した場合に、コンピューターの復元に使用できま<br>す。たたし、優元する項目を個別に選択することはできません。システム・イメージからコンピューターを復元する方法 |  |
| ④ ハード ディスク上(H) □ ーカル ディスク (D:) 65.10 GB 空き                                                                                                    |  |
| ▲ 連択したドライブは、バックアップ中の同じ物理ディスク上にあります。このディスクが失敗すると、バックアッ<br>プが失われます。                                                                                                    |  |
| <ul> <li>1 つ以上の DVD 上(D)</li> </ul>                                                                                                    |  |
| 🔜 BD-RE ドライブ (E:) -                                                                                                    |  |
|                                                                                                    |  |
|                                                                                                    |  |
|                                                                                                    |  |
|                                                                                                    |  |
|                                                                                                    |  |
|                                                                                                    |  |
|                                                                                                    |  |
|                                                                                                    |  |

システムリカバリーDISK は1枚作れば二回目以降は作成する必要はございません バッファローUSBHDD 1TBの容量を定期的に確認していただき、空き容量が少なくなったら、古いバックアップファイルを削除することが可能です HDDの寿命は5年です 調子の悪くなる前に取り換えることをおすすめします

グローバルデザイン 赤羽